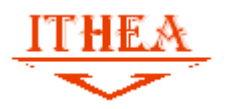

**INSTRUCTIONS FOR AUTHORS** 

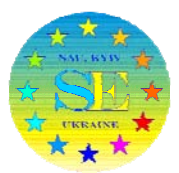

1. How to register

You should register in ITHEA ISS submission system http://ita.ithea.org/

Follow page http://ita.ithea.org/index.php/se2019/se2019

Or click button "ACCOUNT" in the top of the page:

| HOME AN                                        | OUT LOG R                                                                                                    | N ACCOUNT                                       | SEARCH            | CURRENT CONFERENCES                    | ANNOUNCEMENT                            |
|------------------------------------------------|----------------------------------------------------------------------------------------------------|-------------------------------------------------|-------------------|----------------------------------------|-----------------------------------------|
|                                                |                                                                                                    | Home > S                                        | offware Engineer  | rtng 2019 > SE 2019                    |                                         |
| SE 2019                                        |                                                                                                    |                                                 |                   |                                        |                                         |
|                                                |                                                                                                    |                                                 |                   |                                        |                                         |
| NATIONAL A                                     | VIATION U                                                                                                    | NIVERSITY                                       |                   |                                        |                                         |
| IUNE 3 2019                                    | - JUNE 6, 2                                                                                                    | 019                                             |                   |                                        |                                         |
|                                                |                                                                                                    |                                                 |                   |                                        |                                         |
|                                                | and a state of the state of the |                                                 |                   |                                        |                                         |
| The aim of the confer<br>achievements in the " | nce- is to organize<br>loftware Engineeri                                                                                                    | the environment for ng" area.                   | researches, teach | ers and students for representing rest | alts of research <mark>an</mark> d prac |
| The aim of the confer<br>achievements in the " | nce- is to organiza<br>loftware Engineeri                                                                                                    | e the environment for<br>ng <sup>11</sup> area. | researches, teach | ers and students for representing rest | alts of research and prac               |

Or follow the link http://ita.ithea.org/index.php/se2019/se2019/user/account

Fill all points and check Author

| Create account as | Reader: Notified by email on publication of presentations.                 |  |  |
|-------------------|----------------------------------------------------------------------------|--|--|
|                   | Author: Able to submit items to the conference.                            |  |  |
|                   | Reviewer: Willing to conduct peer review of submissions to the conference. |  |  |
|                   | Identify reviewing interests (substantive areas and research methods).     |  |  |
|                   |                                                                            |  |  |

in the bottom of the form:

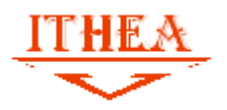

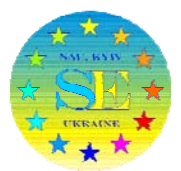

## 2. How submit a paper

2.1 You have to log into the system and to go to page

http://ita.ithea.org/index.php/se2019/se2019

**2.2** After that press "call for pares" link

| Home > Software Engineering 2019 > SE 2019<br>SE 2019<br>NATIONAL AVIATION UNIVERSITY<br>TUNE 3, 2019 – JUNE 6, 2019<br>The aim of the conference- is to organize the environment for researches, teachers and students for representing results of research and practic<br>chievements in the "Software Engineering" area.<br>CONFERENCE INFORMATION<br>* Overview<br>* Call for Papers (May 5, 2019 - June 2, 2019)<br>* Timeline<br>COMPARENCE UNFORMATION 3.0 License. | HOME                                                                                                    | ABOUT           | USER HOME          | SEARCH            | CURRENT CONFERENCES             | ANNOUNCEMENTS |  |  |
|----------------------------------------------------------------------------------------------------|----------------------------------------------------------------------------------------------------|-----------------|--------------------|-------------------|---------------------------------|---------------|--|--|
| SE 2019<br>NATIONAL AVIATION UNIVERSITY<br>UNE 3, 2019 – JUNE 6, 2019<br>The aim of the conference- is to organize the environment for researches, teachers and students for representing results of research and practic<br>ichievements in the "Software Engineering" area.<br>CONFERENCE INFORMATION<br>* Overview<br>* Call for Papers (May 5, 2019 - June 2, 2019)<br>* Timeline<br>This work is licensed under a Creative Commons Attribution 3.0 License.           |                                                                                                    |                 | Hom                | e > Software En   | gineering 2019 > <b>SE 2019</b> |               |  |  |
| NATIONAL AVIATION UNIVERSITY<br>JUNE 3, 2019 – JUNE 6, 2019<br>The aim of the conference- is to organize the environment for researches, teachers and students for representing results of research and practic<br>chievements in the "Software Engineering" area.<br>CONFERENCE INFORMATION<br>» Overview<br>» Call for Papers (May 5, 2019 - June 2, 2019)<br>» Timeline<br>CONCENTION<br>This work is licensed under a Creative Commons Attribution 3.0 License.        | SE 2019                                                                                                    | SE 2019         |                    |                   |                                 |               |  |  |
| TUNE 3, 2019 – JUNE 6, 2019<br>The aim of the conference- is to organize the environment for researches, teachers and students for representing results of research and practic<br>achievements in the "Software Engineering" area.<br>CONFERENCE INFORMATION<br>» Overview<br>» Call for Papers (May 5, 2019 - June 2, 2019)<br>» Timeline<br>This work is licensed under a Creative Commons Attribution 3.0 License.                                                     | NATIONAL A                                                                                                    | VIATION         | UNIVERSIT          | Y                 |                                 |               |  |  |
| The aim of the conference- is to organize the environment for researches, teachers and students for representing results of research and practi-<br>achievements in the "Software Engineering" area.<br><b>CONFERENCE INFORMATION</b><br>» Overview<br>» Call for Papers (May 5, 2019 - June 2, 2019)<br>» Timeline<br><b>CONFERENCE</b><br>This work is licensed under a Creative Commons Attribution 3.0 License.                                                        | JUNE 3, 2019                                                                                                    | – JUNE 6        | , 2019             |                   |                                 |               |  |  |
| » Overview         » Call for Papers (May 5, 2019 - June 2, 2019)         » Timeline                                                                                                    | The aim of the conference- is to organize the environment for researches, teachers and students for representing results of research and practical achievements in the "Software Engineering" area. |                 |                    |                   |                                 |               |  |  |
| <ul> <li>» Overview</li> <li>» Call for Papers (May 5, 2019 - June 2, 2019)</li> <li>» Timeline</li> </ul> (co) sv This work is licensed under a Creative Commons Attribution 3.0 License.                                                                                                    | CONFEREN                                                                                                    | ICE INF         | FORMATIC           | N                 |                                 |               |  |  |
| (cc) EY This work is licensed under a Creative Commons Attribution 3.0 License.                                                                                                    | » Overview<br>» Call for Papers (                                                                                                    | May 5, 2019 -   | June 2, 2019)      |                   |                                 |               |  |  |
| (cc) BY<br>This work is licensed under a Creative Commons Attribution 3.0 License.                                                                                                    | » I interine                                                                                                    |                 |                    |                   |                                 |               |  |  |
| This work is licensed under a Creative Commons Attribution 3.0 License.                                                                                                    | (cc)) BY                                                                                                    |                 |                    |                   |                                 |               |  |  |
|                                                                                                    | This work is licensed                                                                                                    | under a Creativ | e Commons Attribut | tion 3.0 License. |                                 |               |  |  |
|                                                                                                    |                                                                                                    |                 |                    |                   |                                 |               |  |  |
|                                                                                                    |                                                                                                    |                 |                    |                   |                                 |               |  |  |
|                                                                                                    |                                                                                                    |                 |                    |                   |                                 |               |  |  |

2.3 Scroll down this page and press **<u>STEP ONE OF THE SUBMISSION PROCESS</u>** 

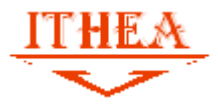

## **INSTRUCTIONS FOR AUTHORS**

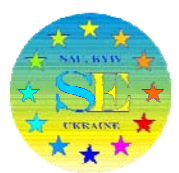

Rules for manuscript preparing

Rules for preparing manuscripts are the same as for preparing ITHEA ISS \*.doc templates http://www.ithea.org/conferences/conferences.html

The article value is 2-4 pages A5. Format - \*.doc or \*.docx only Please, pay attention to rules of references formatting.

Contact information Chebanyuk Olena, Assoc. professor of Software Engineering Department (National Aviation University, Kyiv, Ukraine) Mail to: chebanyuk.elena@ithea.org office@ithea.org

## AUTHOR GUIDELINES

Start here to submit a paper to this conference. STEP ONE OF THE SUBMISSION PROCESS

## 2.4 Then press checkbox

The authors agree to the terms of this Copyright Notice, which will apply to this submission if and when it is published by this conference (comments to the director can be added below).

- 2.5 Press "Save and Continue button"
- 2.6 Perform submission instructions. When your submission is done do not forget to

press "Finish Submission" button (Step 5)

| STEP 5. CONFIRMING THE SUBMISSION                                                                                                    |                          |                 |           |               |  |  |  |
|----------------------------------------------------------------------------------------------------|--------------------------|-----------------|-----------|---------------|--|--|--|
| 1. START 2. UPLOAD SUBMISSION 3. ENTER METADATA 4. UPLOAD SUPPLEMENTARY FILES 5. CONFIRMATION<br>To submit your manuscript to Software Engineering 2019 click Finish Submission. The submission's principal contact will receive an acknowledgement<br>by email and will be able to view the submission's progress through the editorial process by logging in to the conference web site. Thank you for your |                          |                 |           |               |  |  |  |
| FILE SUMMARY                                                                                                    |                          |                 |           |               |  |  |  |
| ID                                                                                                    | ORIGINAL FILE NAME       | TYPE            | FILE SIZE | DATE UPLOADED |  |  |  |
| 1884                                                                                                    | REVIEW_INSTRUCTIONS2.PDF | Submission File | 341KB     | 05-13         |  |  |  |
| Finish Submission Cancel                                                                                                    |                          |                 |           |               |  |  |  |

2.7 Is your submission successfully completed you'll receive a letter about it